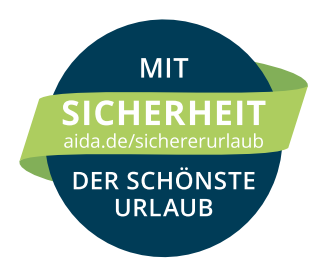

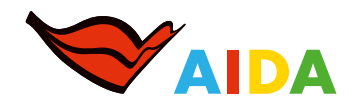

## Anleitung zum Ausfüllen: FORMULAR FÜR DEN QR-CODE ZUR EINREISE NACH SPANIEN

## WICHTIG FÜR IHRE EINREISE NACH SPANIEN

Jeder Gast ist verpflichtet, vor der Anreise zum Flughafen das deutschsprachige Formular im Spain Travel Health Portal zur Gesundheitskontrolle online auszufüllen. Dies kann auch über die kostenfreie SpTH-App erfolgen. Ein manuell ausgefülltes Formular wird von den spanischen Behörden nicht anerkannt. Daraufhin erhalten Sie einen QR-Code, den Sie auf Ihrem Mobiltelefon oder ausgedruckt bereits am Flughafen-Check-in in Deutschland und ggf. bei der Ankunft in Spanien vorlegen müssen. Spain Travel Health (SpTH) ist das Hygiene- und Gesundheitsprogramm der spanischen Regierung.

## DAS WICHTIGSTE IM ÜBERBLICK

### AB 72 STUNDEN VOR REISEBEGINN SICHERHEITSCODE BEANTRAGEN

Da eine nachträgliche Änderung Ihrer Registrierung nicht möglich ist, beantragen Sie den Sicherheitscode bitte erst ab 72 Stunden vor Reisebeginn, wenn die finalen Flugdaten vorliegen.

Online-Formular auf der Internetseite www.spth.gob.es oder die kostenfreie SpTH-App aufrufen

✓ Sie erhalten einen Sicherheitscode per E-Mail

### 2 AB 48 STUNDEN VOR ANKUNFT IN SPANIEN OR-CODE BEANTRAGEN

Hinweis: Schritt 2 ist erst ab 48 Stunden vor Ankunft in Spanien möglich.

Loggen Sie sich mit Ihrem Sicherheitscode auf www.spth.gob.es oder in der SpTH-App ein und beantworten Sie die Gesundheitsfragen.

- ✓ Sie erhalten einen QR-Code
- ✓ QR-Code auf dem Smartphone speichern oder ausgedruckt mitnehmen
- Abreise Deutschland: QR-Code am Flughafen-Check-in vorzeigen
- 🖌 Ankunft Spanien: Während der Einreise werden Kontrollen durchgeführt

Jeder Reisende, Kinder eingeschlossen, benötigt für eine Reise nach Spanien ein eigenes Formular und einen QR-Code. Sie sind verpflichtet, den QR-Code bei der gesundheitsbehördlichen Kontrolle am Flughafen vorzuzeigen.

### Technische Probleme beim Ausfüllen des Online-Formulars?

- Gegebenenfalls ist es hilfreich, das Online-Formular in einem anderen Internetbrowser zu öffnen, z. B. Microsoft Edge.
- Bei technischen Problemen im Spain Travel Health Portal senden Sie bitte eine E-Mail mit einem Screenshot der Fehlermeldung an spth@sanidad.gob.es. Bitte geben Sie im Betreff der Mail auch an, ob Sie den Webdienst oder die mobile App verwendet haben. AIDA Cruises hat keinen Einfluss auf das Registrierungsverfahren.

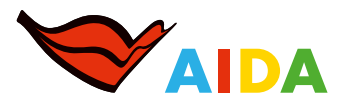

### INTERNETSEITE "SPAIN TRAVEL HEALTH PORTAL" AUFRUFEN

Die Adresse lautet www.spth.gob.es. Oben rechts auf der Startseite können Sie Ihre bevorzugte Sprache auswählen.

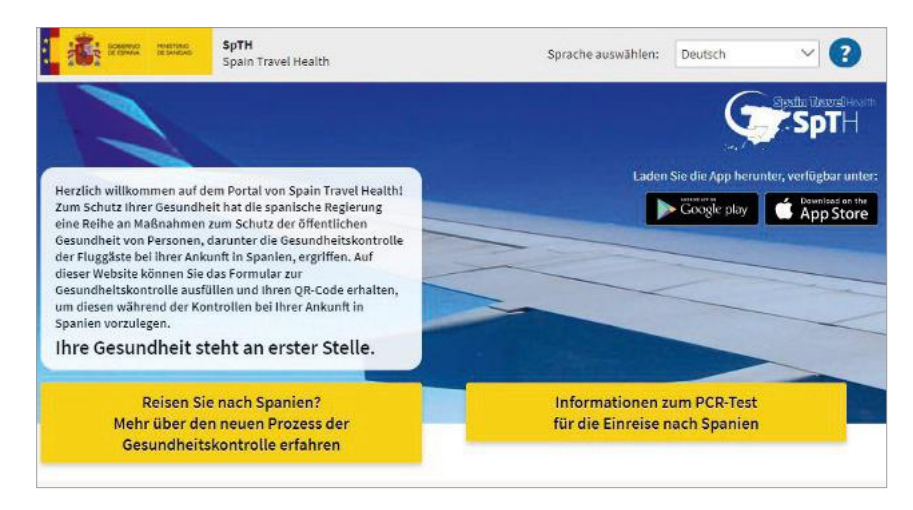

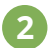

### FORMULAR AUSWÄHLEN

Klicken Sie auf den entsprechenden Button.

| information fur Pas                                         | ssagiere                                                                    |                                                                                                    |                   |
|-------------------------------------------------------------|-----------------------------------------------------------------------------|----------------------------------------------------------------------------------------------------|-------------------|
| Willkommen auf der We                                       | bseite SpTH Luftweg.                                                        |                                                                                                    |                   |
| Wenn Sie mit dem Flugz<br>Wenn Sie mit der Fähre<br>Seeweg. | <b>teug</b> nach Spanien reisen, müsser<br>nach Spanien reisen, begeben Sie | n Sie auf dieser Seite bleiben. Drücken Sie dazu <b>Weite</b><br>e Sich bitter auf die Webseite SpTH Seeweg: <b>Weiter zu</b> | r hier.<br>I SpTH |
|                                                             |                                                                             |                                                                                                    |                   |

Bitte wählen Sie das für Ihre Reise passende Formular aus.

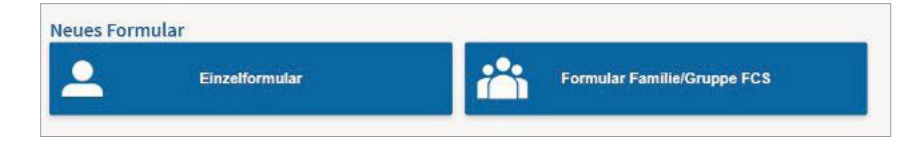

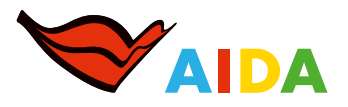

### **3** PERSÖNLICHE DATEN EINGEBEN

Bitte vollständig ausfüllen. Tragen Sie die Daten des Ausweisdokumentes ein, mit dem Sie sich auf Ihrer Reise ausweisen werden. Prüfen Sie auch die Gültigkeit Ihres Ausweises.

Nachdem Sie alle Angaben auf der Seite ausgefüllt haben, klicken Sie auf "Senden". Sie werden aufgefordert, Ihre Angaben noch einmal zu überprüfen. Wenn Sie alles korrekt ausgefüllt haben, klicken Sie auf "Weiter".

| and the second second                                                                 | Zum Erstellen Ihres FCS-Formulars füllen Sie alle Felder aus.                                                                                                    |
|---------------------------------------------------------------------------------------|----------------------------------------------------------------------------------------------------|
| Passagierdaten<br>Nachname *                                                          | Kurz danach erhalten Sie in ihrem elektronischen Postfach eine E-Mail<br>mit einem Sicherheitscode und einer Verlinkung, über die Sie das ihrer<br>Reise zugeordnete Formular erstellen und ihren QR-Code erhalten<br>können.                                                                                                    |
| /orname *                                                                             | Bitte beachten Sie, dass das Ausfüllen dieses Formulars für alle<br>Passagiere, die nach Spanien reisen, einschließlich Transitreisender<br>und unabhängig des Ausgangstandere der Reise, verpflichtend ist. Jedes<br>Formular ist personengebunden und unübertragbar und jeweils nur<br>einer einziene Reise zweordnet.                                                                                                    |
| Reisepass- oder Personalausweisnummer/NIE oder andere<br>sersönliche Identifikation * | Ihre personenbezogenen Daten werden in Übereinstimmung mit der<br>Verordnung (EU) 2015/679 des Europäischen Parlaments und des Rates<br>vom 27. April 2016 zum Schutz natürlicher Personen bei der                                                                                                    |
| Elugnummer * 🕜 Ankunftsdatum *                                                        | erarbeitung personenbezogener Daten und zum meien Datenverkenr,<br>dem Organgesetz 3/2018 vom 5. Dezember zum Schutz<br>personenbezogener Daten und Sicherstellung digitater Rechte sowie<br>anderer Regelungen in diesem Zusammenhang verarbeitet.                                                                                                    |
| -Mail-Adresse *                                                                       | Verantwortlich für die Verarbeitung der Daten ist das<br>Gesundheitsministerium (und sonstige Gesundheitsbehörden). Für<br>weitere Informationen wird auf den Abschnitt über Datenverarbeitung<br>verwiesen.<br>SIE SOLLTEN NICHT REISEN, wenn bei Ihnen in den der Reise<br>vorausgehenden 14 Tagen auf COVID-19 deutende Symptome (Fieber,<br>Hutsten, Atembaschwerden) aufgetreten sind oder Ihnen COVID-19<br>diagnostiziert wurde oder wenn Sie in den letzten beiden Wochen mit<br>einer Person in engeren Kontakt warden der COVID-19 bestätigt uwrde. |
| -Mail-Adresse bestätigen *                                                            |                                                                                                    |

Setzen Sie im grün umrandeten Feld **KEIN** Häkchen.

### 4 SICHERHEITSCODE

Sie erhalten an die angegebene E-Mail-Adresse einen Sicherheitscode und einen Link, um den benötigten QR-Code zu beantragen.

Sollten Sie an irgendeiner Stelle eine Fehlermeldung erhalten, können Sie mit Ihrem Sicherheitscode jederzeit wieder von vorne beginnen.

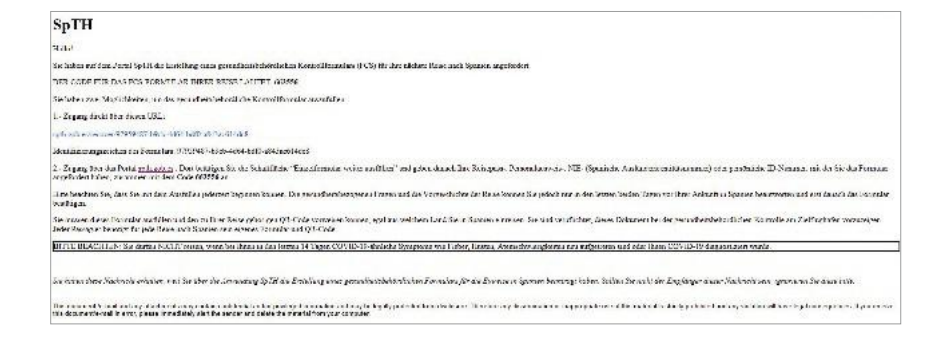

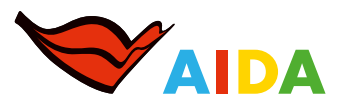

#### WEITERE BEARBEITUNG DES FORMULARS 5

Sie können jederzeit mit der weiteren Bearbeitung des Formulars starten.

Wichtig: Die gesundheitsbezogenen Fragen sowie Fragen zu Ihrem Aufenthalt vor der Reise können Sie frühestens 48 Stunden vor Ihrer Ankunft in Spanien beantworten und anschließend das Formular abschließen.

Geben Sie den Sicherheitscode in folgendem Fenster ein. Sollte sich dieses Fenster nicht öffnen, nutzen Sie den Link in Ihrer E-Mail.

|                                                  | Spell Harvelle                                                                                                    |
|--------------------------------------------------|----------------------------------------------------------------------------------------------------|
| Reisepassnummer, Personalausweisnummer oder ID * | Sie haben eine E-Mail von der Adresse spaintraveihealth-no-<br>reply@spth.gob.es erhalten, Betreff: Spain Travel Health: Registrierung<br>Formular in dieser E-Mail haben wir ihnen den Code für das Formular<br>und einen Link für den direkten Zugriff auf das Formular gesendet. Ihre<br>personsehereneenen Daten werries eam 36 der Verordung (EU)                                                                                                    |
| Ich bin kain Roboter.                            | 2016/079 des Europäischen Parlaments und des Rates vom 27. April<br>2016/079 des Europäischen Parlaments und des Rates vom 27. April<br>2010 zum Schutz naturlicher Personen bei der Verarbeitung ihrer<br>personenbezogenen Daten, zum freien Datenverkehr und dem<br>Organgesetz 3/2018 vom 5. Dezember über den Schutz<br>personenbezogener Daten und die Gewährleistung digitaler Rechte um<br>anderer verwandter Regelungen verarbeitet. Die Daten sind Eigentum<br>des Gesundheitsministeriums. Weitere Informationen finden Sie auf |
| Fortsetzen                                       | Datenbehandlung.                                                                                                    |

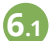

### 61 PERSÖNLICHE ANGABEN

Bitte füllen Sie im nächsten Fenster alle persönlichen Angaben aus.

Die Angabe "Stockwerk/Wohnungsnummer" ist zwingend notwendig, um fortzufahren.

| Persönliche Angaben                                                                           |                                                  |
|-----------------------------------------------------------------------------------------------|--------------------------------------------------|
| Nachname *                                                                                    | Vorname*                                         |
| Mustermann                                                                                    | Herr                                             |
| Sex                                                                                           | Reisepassnummer, Personalausweisnummer oder ID * |
| Männlich 🔿 Weiblich                                                                           | T11000129                                        |
| Persönliche Mobilfunknummer *                                                                 | Andere Telefonnummer                             |
| Vorwahl                                                                                       | Manual Art                                       |
|                                                                                               | vorwani                                          |
| -Mail-Adresse*                                                                                | Vorweni V                                        |
| Mail-Adresse *                                                                                | vorwani                                          |
| - Mail-Adresse *<br>Ständige Anschrift<br>Straße und Hausnummer *                             | Stockwerk/Wohnungsnummer                         |
| Mail-Adresse * Ständige Anschrift Straße und Hausnummer * and *                               | Stockwerk /Wohnungsnummer                        |
| Ständige Anschrift Staße und Hausnummer* and * Wählen Sie eine Option                         | Stockwerk/Wohnungsnummer                         |
| -Mail-Adresse *  -Ständige Anschrift  Straße und Hausnummer *  -and *  Wählen Sie eine Option | Stockwerk/Wohnungsnummer                         |

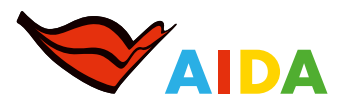

### 6.2 ANGABEN ZUR REISE

Nachdem Sie gespeichert haben, folgt Schritt 2. Hinweis: Schritt 2 ist erst ab 48 Stunden vor Ankunft in Spanien möglich.

Auf dieser Seite werden Sie u. a. aufgefordert, Ihre Sitzplatznummer im Flugzeug anzugeben. Sollten Sie keinen Sitzplatz reserviert haben, geben Sie bitte einfach eine fiktive Sitzplatznummer ein. Das erforderliche Format ist: 1A bis 99L.

Für Ihre Kanaren-Reise geben Sie im Feld "Ort" den Hafen Las Palmas in der unten abgebildeten Schreibweise an. Für Ihre Reise ab Mallorca geben Sie bitte im Feld "Ort" den Hafen Palma an.

| Auskunft zum Flug nach Spanien                                                                                                    |                                                                                                    |     |                                                                                                    |
|----------------------------------------------------------------------------------------------------|----------------------------------------------------------------------------------------------------|-----|----------------------------------------------------------------------------------------------------|
| Fluggesellschaft *                                                                                                    | Flugnummer                                                                                                    |     |                                                                                                    |
| EUROWINGS GMBH                                                                                                    | × 🗸 EW7580                                                                                                    |     |                                                                                                    |
| Sitzplatznummer                                                                                                    | Ankunftsdatum                                                                                                    |     |                                                                                                    |
|                                                                                                    | 2021-07-27                                                                                                    |     |                                                                                                    |
| Anschrift Aufenthalt: Geben Sie nur den Or<br>Hotelname (falls zutreffend)                                                                                   | t an, den Sie zuerst besuchen.<br>Straße und Hausnummer                                                                        |     | Autonome Gemeinschaft/Stadt                                                                                                    |
| Anschrift Aufenthalt: Geben Sie nur den Or<br>Hoteiname (falls zutreffend)<br>Stockwerk /Wohnungsnummer                                                      | t an, den Sie zuerst besuchen.<br>Straße und Hausnummer                                                                        | ]   | <b>Autonome Gemeinschaft/Stadt</b><br>"Canarias" bzw.<br>"Baleares, Illes"                                                                             |
| Anschrift Aufenthalt: Geben Sie nur den Or<br>Hotelname (falls zutreffend)<br>Stockwerk /Wohnungsnummer                                                      | t an, den Sie zuerst besuchen.<br>Straße und Hausnummer<br>Autonome Gemeinschaft / Stadt *<br>Balears, Illes                   | ×~) | Autonome Gemeinschaft/Stadt <sup>*</sup><br>"Canarias" bzw.<br>"Baleares, Illes"<br>Ort*:                                                              |
| Anschrift Aufenthalt: Geben Sie nur den Or<br>Hotelname (falls zutreffend)<br>Stockwerk /Wohnungsnummer                                                      | t an, den Sie zuerst besuchen.<br>Straße und Hausnummer<br>Autonome Gemeinschaft / Stadt *<br>Balears, Illes<br>Ort *          | ×v  | Autonome Gemeinschaft/Stadt <sup>*</sup><br>"Canarias" bzw.<br>"Baleares, Illes"<br>Ort <sup>*</sup> :<br>"Palmas de Gran Canaria, Las" bzw            |
| Anschrift Aufenthalt: Geben Sie nur den Or<br>Hotelname (falls zutreffend)<br>Stockwerk /Wohnungsnummer<br>Provinz<br>Wählen Sie eine Option                 | t an, den Sie zuerst besuchen.<br>Straße und Hausnummer<br>Autonome Gemeinschaft / Stadt *<br>Balears, Illes<br>Ort *<br>Palma | ×   | Autonome Gemeinschaft/Stadt <sup>*</sup><br>"Canarias" bzw.<br>"Baleares, Illes"<br>Ort <sup>*</sup> :<br>"Palmas de Gran Canaria, Las" bzw<br>"Palma" |
| Anschrift Aufenthalt: Geben Sie nur den Or<br>Hotelname (falls zutreffend)<br>Stockwerk /Wohnungsnummer<br>Provinz<br>Wählen Sie eine Option<br>Postleitzahl | t an, den Sie zuerst besuchen.<br>Straße und Hausnummer<br>Autonome Gemeinschaft / Stadt *<br>Balears, Illes<br>Ort *<br>Palma | ×   | Autonome Gemeinschaft/Stada<br>"Canarias" bzw.<br>"Baleares, Illes"<br>Ort*:<br>"Palmas de Gran Canaria, Las" bz<br>"Palma"                            |

### 6.3 REISEVORGESCHICHTE

Nachdem Sie gespeichert haben, folgt Schritt 3.

Schritt 3 können Sie frühestens 48 Stunden vor Ihrer Anreise bearbeiten.

| Vählen Sie eine Option                              | ~                                            |  |
|-----------------------------------------------------|----------------------------------------------|--|
| tte geben Sie alle Länder an, die Sie in den vergan | genen 14 Tagen bereist oder durchreist haben |  |
| Vählen Sie eine Option                              | ~                                            |  |
| Vählen Sie eine Option                              | ~                                            |  |
| Vählen Sie eine Option                              | ~                                            |  |
| Vählen Sie eine Option                              | ~                                            |  |
| Land hinzufüs                                       | en                                           |  |

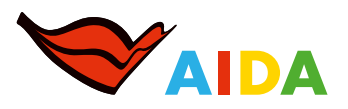

### 6.4 GESUNDHEITSFRAGEBOGEN

Nachdem Sie gespeichert haben, folgt Schritt 4.

Bitte beantworten Sie die Gesundheitsfragen wahrheitsgemäß und laden Sie Ihren Impf-, Genesenen- oder Testnachweis im vorgegebenen Feld hoch.

Wenn es Ihnen nicht möglich ist, Ihr Zertifikat digital hochzuladen, wählen Sie das grün umrandete Feld aus.

| Schritt 4:                                                                                                    | Gesundheitsfragebogen                                                                                                    |
|----------------------------------------------------------------------------------------------------|----------------------------------------------------------------------------------------------------|
| Gesundheitsfragebogen                                                                                                    |                                                                                                    |
| Für die Einreise nach Spanien<br>IN ZUSAMMENHANG MIT DEM D<br>beantworten. Falls notwendig, v                                                  | <b>zwingend erforderlich</b><br>URCH COVID-19 ERKLÄRTEN GESUNDHEITLICHEN NOTSTAND ist es unerlässlich, dass Sie die folgenden Fragen<br>wird bei Ihrer Ankunft eine medizinische Untersuchung durchgeführt.                                                                                                    |
| Hatten Sie in den letzten 14 Taj                                                                                                    | gen Kontakt mit einer nachweislich am neuen Coronavirus (COVID-19) erkrankten Person? *                                                                                                    |
| 🔵 Ja 🔵 Nein                                                                                                    |                                                                                                    |
| Wählen Sie den Typ des Zertifil                                                                                                    | kats, das Sie haben *                                                                                                    |
| O EU COVID Digitales Zertifik                                                                                                    | at                                                                                                    |
| Sonstiges Zertifikat                                                                                                    |                                                                                                    |
| EU-Digitales COVID-Zertifikat au                                                                                                    | swählen                                                                                                    |
| Datel auswählen Akzept                                                                                                    | ierte datelen: PDF, PNG, JPG, SVG, GIF und JPEG.                                                                                                    |
| Grund für das Zertifikat *                                                                                                    |                                                                                                    |
| Impfung                                                                                                    |                                                                                                    |
| Diagnostischer Test                                                                                                    |                                                                                                    |
| Wiederherstellung                                                                                                    |                                                                                                    |
| Wählen Sie hier nur <b>wenn S</b> i<br>für die Art des Zertifikats (Impfu<br>Sie, dass Sie, wenn Sie diese Be<br>können, mit den damit verbund | e nicht in der Lage sind, die Datei Ihres digitalen EU COVID-Zertifikats hochzuladen, können Sie das Formula<br>ing, diagnostischer Test, Wiederherstellung) ausfüllen, das Sie haben, indem Sie diese Option wählen. BEACHTEN<br>scheinigung manuell hinzufügen, bei der Ankunft am Flughafen einer Dokumentenprüfung unterzogen werden<br>lenen Verzögerungen. |
| and a second second second second second second second second second second second second second second second                                 |                                                                                                    |

Folgende Felder erscheinen nur, wenn Sie Ihr Zertifikat nicht hochladen konnten. Bitte füllen Sie alle Felder wahrheitsgemäß aus. Wenn Sie mit zwei unterschiedlichen Impfstoffen (Kreuzimpfung) geimpft wurden, geben Sie im Feld "Verabreichter Impfstoff" den Impfstoff Ihrer Zweitimpfung an.

| Grund für das Zertifikat             |                                                          |       |
|--------------------------------------|----------------------------------------------------------|-------|
| O Imptung                            |                                                          |       |
| Diagnostischer Test                  |                                                          |       |
| Wiederherstellung                    |                                                          |       |
| EU COVID-Impfbescheinigung Informati | inen 🕐                                                   |       |
| Nachname *                           | Vorname *                                                |       |
|                                      |                                                          |       |
| Geburtsdatum *                       |                                                          |       |
|                                      | 8                                                        |       |
| Verabreichter Impfstoff *            | Datum, an dem Sie den vollständigen Impfplan erhalten ha | ben * |
| Wählen Sie eine Option               | ~                                                        | Ē     |
| Land der Impfung *                   |                                                          |       |
| Wählen Sie eine Option               | $\sim$                                                   |       |
|                                      |                                                          |       |
|                                      | Zertifikat validieren                                    |       |

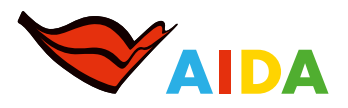

## FAST FERTIG

Sollten Sie unter 6.2 noch keine Sitzplatznummer angegeben haben, werden Sie nun noch einmal dazu aufgefordert, die Nummer einzutragen. Sollten Sie keinen Sitzplatz reserviert haben, geben Sie bitte einfach eine fiktive Sitzplatznummer ein. Das erforderliche Format ist: 1A bis 99L.

Bitte stimmen Sie per Häkchen zu und klicken Sie auf "Prozess beenden".

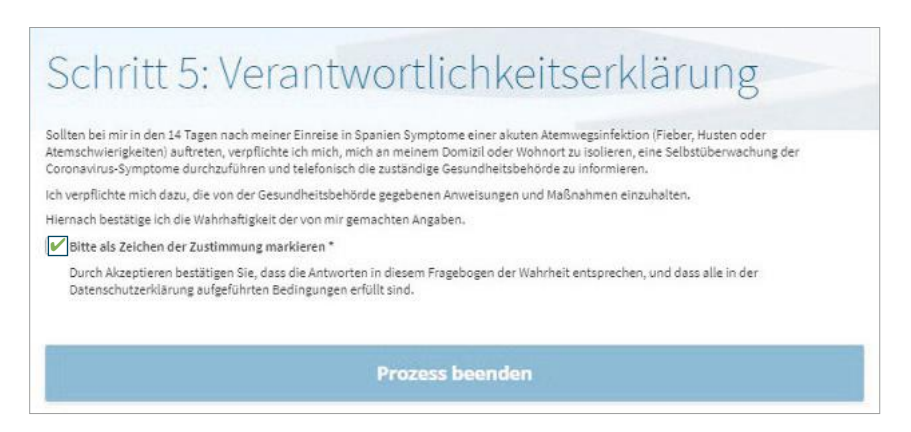

### 8 FORMULAR AUSGEFÜLLT

Nachdem Sie das Formular erfolgreich ausgefüllt haben, erhalten Sie eine abschließende Meldung.

| n Formular wurde erfolgreich gespeichert.                                                                                                    | #ESTE                                   |
|----------------------------------------------------------------------------------------------------|-----------------------------------------|
| Wir danken linnen, dass Sie sich die Zeit zum Ausfüllen dieses Formulars genommen haben. In Kürze<br>erhalten Sie eine E-Mail mit dem QR-Code, der erforderlich ist, um die Kontrolle am Zielflughafen zu<br>assieren.  | LO<br>PARAMOS<br>UNIDOS                 |
| Denken Sie daran, den QR-Code auf Ihr Mobiltelefon herunterzuladen oder ihn auf Papier<br>auszudrucken, um ihn bei Ihrer Ankunft in Spanien verfügbar zu haben.                                                         | La Salud                                |
| PDF Format Wallet Format                                                                                                    |                                         |
| GESUNDHEITSEMPFEHLUNG                                                                                                    |                                         |
|                                                                                                    | S ANGEGEBENE ODER<br>AHREN MÜSSEN DIESE |
| BITTE DENKEN SIE DARAN, DASS SIE FÜR DIE REISE NACH SPANIEN DAS BEIM AUSFÜLLEN DES FORMULAR<br>BEREITGESTELLTE AKKREDITIERUNGSDOKUMENT/ZERTIFIKAT MITBRINGEN MÜSSEN, KINDER UNTER 12 J<br>BESCHEINIGUNG NICHT VORLEGEN. |                                         |
| BITTE DENKEN SIE DARAN, DASS SIE FÜR DIE REISE NACH SPANIEN DAS BEIM AUSFÜLLEN DES FORMULAR<br>BEREITGESTELLTE AKKREDITIERUNGSDOKUMENT/ZERTIFIKAT MITBRINGEN MÜSSEN. KINDER UNTER 12 J<br>BESCHEINIGUNG NICHT VORLEGEN. |                                         |

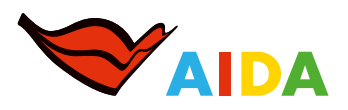

### 9 FERTIG

Zum Abschluss erhalten Sie Ihren QR-Code per E-Mail.

Sollten Sie als Familie/Gruppe reisen, erhalten Sie für jeden Mitreisenden einen eigenen QR-Code.

| SpTH                                                                                                    |                                                                                                    |
|----------------------------------------------------------------------------------------------------|----------------------------------------------------------------------------------------------------|
| Hallol                                                                                                    |                                                                                                    |
| Sie haben Ihr gesundheitsbe                                                                                | härdliches Formular (FCS) ordnungsgomäß ausgofüllt.                                                                                                    |
| BITTE BEACHTEN SIE, dass so<br>Minderjährige bis zu einem s<br>diagnostischer test durchgef                | ie bei reisen nach Spanien das beim ausfüllen des formulars angegebene oder beigebrachte nachweisdokumen(/bescheinigung mit sich führen mussen,<br>alter von 12 jahren sind von der verpflichtung der vorlage eines solichen nachweises ausgenommen. Es ist möglich, dass bei der Einreise nach Spanien ein<br>führt wird.                                                                                                    |
| n dieser Nachricht erhalten                                                                                | Sie den zu Ihrer Reise gehörigen QR-Code.                                                                                                    |
| Venn Sie die OR-Daten ände                                                                                 | ern möchten, können Sie dies unter der Adresse http://sptlugotxes/modifygr Lun.                                                                                                    |
| Sie müssen dieses Dokumen<br>anzeigen lassen. Dieses Dok<br>sowie für dessen Verwahrun<br>bzw. zu loschen. | t unbedingt bei der gesundheitsbehördlichen Kontrolle am Zieflughafen vorzeigen können. Sie können es ausdrucken oder an ihrem Smartphone<br>ument ist parionenbengen und nicht übertragbar. Sie dind für die Richtigkeit dar gemachten Angaben, die Bestandteil diese Dokument bzw. QR dind,<br>ig verantwertlich. Wir empfehlen, das Dokument/ den QR-Code nach der Verlage an der gesundheitsbehördlichen Kontrollo am Flughafen zu zerstören |
| Sie müssen den Anweisunge                                                                                  | en des Personals bei der gesundheitsbehördlichen Kontrolle am Flughafen stets Folge leisten.                                                                                                    |

Wichtig: Bitte drucken Sie den QR-Code aus oder speichern Sie diesen auf Ihrem Smartphone ab.

Sie sind verpflichtet, den QR-Code bei der gesundheitsbehördlichen Kontrolle am Flughafen vorzuzeigen.

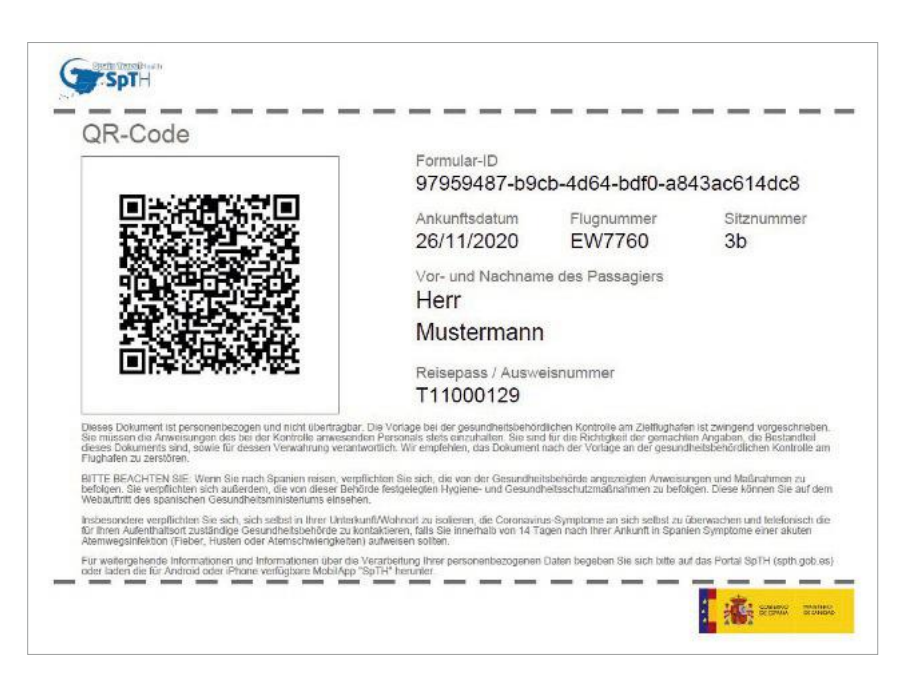